## Fișă de lucru Word

1. Creați un document pe care să-l formatați astfel:

- Dimensiunea hârtiei A4;
- Marginile: Top = 2 cm, Bottom = 2 cm, Left = 1 cm, Right = 1 cm, Gutter = 2 cm;
- Poziție Gutter: Left;
- Orientarea paginii: Portret.

**(1p)** 

- 2. Adăugați documentului antet și subsol
  - Antetul să conțină numele vostru în partea stângă scris cu Cambria, 13, Italic, iar la dreapta numele școlii voastre;
  - Subsolul paginii să conțină la stânga data inserată automat iar la dreapta numărul paginii scis cu litere romane, inserat automat.

**(1p)** 

## 3. Realizați:

## (1p) Destinații turistice în Europa

4. Realizați:

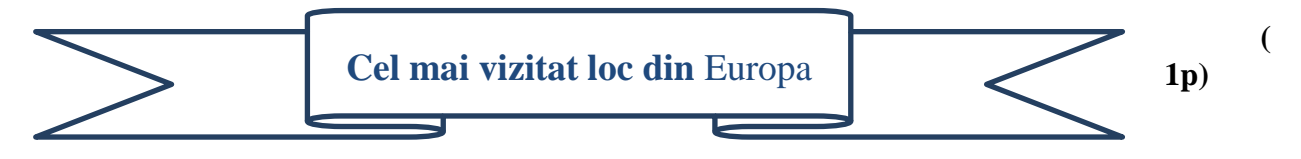

5. Creați următorul tabel. Numerotarea va fi automată. Se va utiliza fontul Cambria.

| Destinații turistice în Europa |                           |  |
|--------------------------------|---------------------------|--|
| 1.                             | Viena, Austria            |  |
| 2.                             | Insulele Feroe, Danemarca |  |
| 3.                             | Milano, Italia            |  |
| 4.                             | Cadiz, Spania             |  |
| 5.                             | Normandia, Franța         |  |

**6.** *Completați* coloana din dreapta cu o imagine reprezentativă, fiecarui oras. Folosiți un motor de căutare pe internet.

(**1p**)

- 7. Realizați o arhivă cu numele imagini.zip ce conține cele 5 imagini găsite.
  (1p)
- 8. Căutați cu ajutorul funcției Search toate fișierele de tip Word care au fost create săptămâna trecută. Faceți o captură de ecran cu rezultatul căutării și adăugați-o la sfârșitul documentului creat anterior. Salvați documnetul sub numele Destinatii Europa.

   (1p)
- 9. Realizați pe desktop o scurtătură către directorul My Documents de pe discul C.
  (1p)